How to Register for the SHS Patient Portal:

- 1. Ask a SHS staff member or provider to register you for the portal. You will need to give your email address if you have not already.
- 2. You will receive an email from "Sheridan Health Services, Inc" with a subject of "Register with Sheridan Health Services, Inc.". It will look like the note below:

| Dear Snoopy,                                                                                                    |
|----------------------------------------------------------------------------------------------------|
| We are excited to invite you to join our patient portal. On the portal, you can                                                                                                    |
| View your upcoming appointments                                                                                                    |
| Securely communicate with your provider                                                                                                    |
| View your health information                                                                                                    |
| Sign up for an account to get anytime, anywhere access to all of the above – and more! It's an easy way to stay connected and communicate with us about your healthcare.                                                                                                    |
| Let's get you started. To register and start taking advantage of the patient portal, visit this link:                                                                                                    |
| Register Here                                                                                                    |
| This link will expire in 14 days. If your link expires or you need assistance with registration, please call our office.                                                                                                    |
| After you register, go to https://myhealthrecord.com anytime to visit our portal.                                                                                                    |
| Thank You,                                                                                                    |
| Sheridan Health Services, Inc.                                                                                                    |
| (303) 315-6150                                                                                                    |
| Note: Please do not reply to this email. If you have any questions or concerns, please contact our office.<br>You received this email because you provided us with the email address:<br><u>christopher.neuman@cuanschutz.edu</u> . If you believe you received this message in error, please contact us<br>immediately. |

## 3. Click on the Register Here button. It will take you to a screen that looks like this: Identification

Please be sure to use the exact information you gave the practice.

| First Name (required)        |  |  |  |  |
|------------------------------|--|--|--|--|
| First Name                   |  |  |  |  |
| Last Name (required)         |  |  |  |  |
| Last Name                    |  |  |  |  |
| Date of Birth (required)     |  |  |  |  |
| MM/DD/YYYY                   |  |  |  |  |
| Please use MM/DD/YYYY format |  |  |  |  |
| Zip Code (required)          |  |  |  |  |
| Zip Code                     |  |  |  |  |

## Continue

4. Fill in the above fields with the EXACT information that you gave SHS. This will link you to your care record at the clinic. Click "Continue". You will see this screen:

## **User Profile**

Username (required)

username

\*Username should be 6 to 50 characters with no spaces and no @ sign. Letters, numbers and special characters \_.!\$\*= allowed

Password (required)

password

\*Password should be 8 to 20 characters with no spaces and no @ sign. Letters, numbers and special characters \_.!\$\*= allowed. Must include a combination of letters and numbers

Confirm Password (required)

password

| Security Question #1 (required) |  |  |  |
|---------------------------------|--|--|--|
| ;                               |  |  |  |
|                                 |  |  |  |
|                                 |  |  |  |
|                                 |  |  |  |
| •                               |  |  |  |
|                                 |  |  |  |
|                                 |  |  |  |
|                                 |  |  |  |

## Please fill out all the required information

5. You will be sent to this screen and will need to accept the terms and conditions. Click

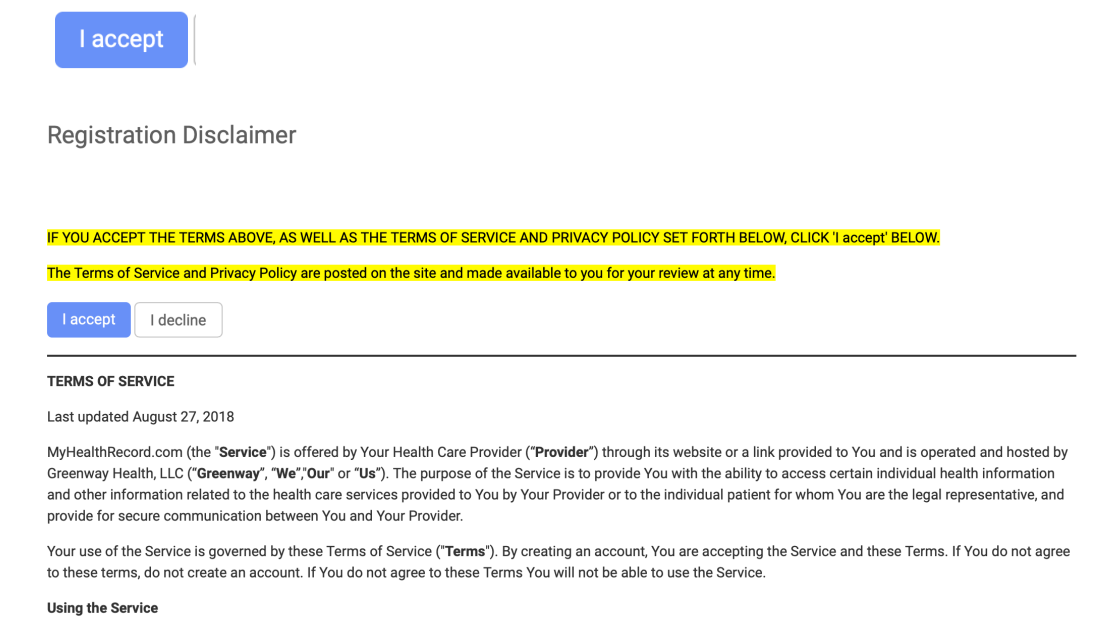

6. You will be redirected the portal website and should see this:

| G                                                             | Sheridan Health Services, Inc.                          | For em                                  | (303) 315-615<br>ergencies, please call 91 |
|---------------------------------------------------------------|---------------------------------------------------------|-----------------------------------------|--------------------------------------------|
| Family Health Clinic<br>инитергу ог соцендо<br>знелюми самроз | My Health My Messages My Appointments My Profile        |                                         | Welcome, Ai                                |
| 🥡 Summary                                                     | My Health Record                                        | C Retrieve your latest Hea              | ilth Record.                               |
| 💼 Visits                                                      | Your record was last received on 7/14/2020 at 12:44 PM. |                                         |                                            |
| Medications                                                   | Last 3 years                                            | Send 📃                                  | , Download                                 |
| Growth Charts                                                 | Anna Testpatient                                        |                                         | Designal #15000                            |
| Patient<br>Education                                          | Vitale                                                  | Social History                          | ratient #15283                             |
| Documents & Forms                                             | No available Vitals                                     | GOALS<br>Last Updated: 12/16/2019       |                                            |
| Access Log                                                    | Allergies                                               | Alcohol use<br>Last Updated: 11/15/2019 |                                            |
|                                                               | No available Allergies                                  | Former smoker<br>Smoking Status Unknown |                                            |
|                                                               | Care Plan                                               |                                         |                                            |
|                                                               | No recorded Care Plan                                   | Lab Results                             |                                            |

You have made it to the portal! Congratulations!

7. The next time that you want to access the portal, use <u>https://myhealthrecord.com</u>. You will be asked for you username and password which will then take you to the portal website.

| Health Record                                                                                                    |                                                                                                    | LOGIN HELP                                                                                                    |
|----------------------------------------------------------------------------------------------------|----------------------------------------------------------------------------------------------------|----------------------------------------------------------------------------------------------------|
|                                                                                                    | - Log in                                                                                                    |                                                                                                    |
| My Health Record ()<br>Norman was an inverse as 27 2019 at 50 Million                                                                                                    | Username<br>Your username                                                                                       |                                                                                                    |
| Alice I Newman when exercise                                                                                                    | Password<br>Your password                                                                                       |                                                                                                    |
| to the second second se | Forgot Username Forgot Password                                                                                 |                                                                                                    |
| Manager Marine Marine M | A Designed to the second second second second second second second second second second second second second se | The second second second second second second second second second second second second second second second se |

8. Please let SHS staff know if you have any questions about using the patient portal!